## Quick gudie to viewing available sections

For returning COM-FSM students, and other students or individuals who do not have access to the college's myShark Student Portal

**Step 1.** Go to the college's website at <u>www.comfsm.fm</u>.

**Step 2.** Point your cursor on the **Academics Tab** to activate the drop down menu and view avaiable sub links, see screenshot below:

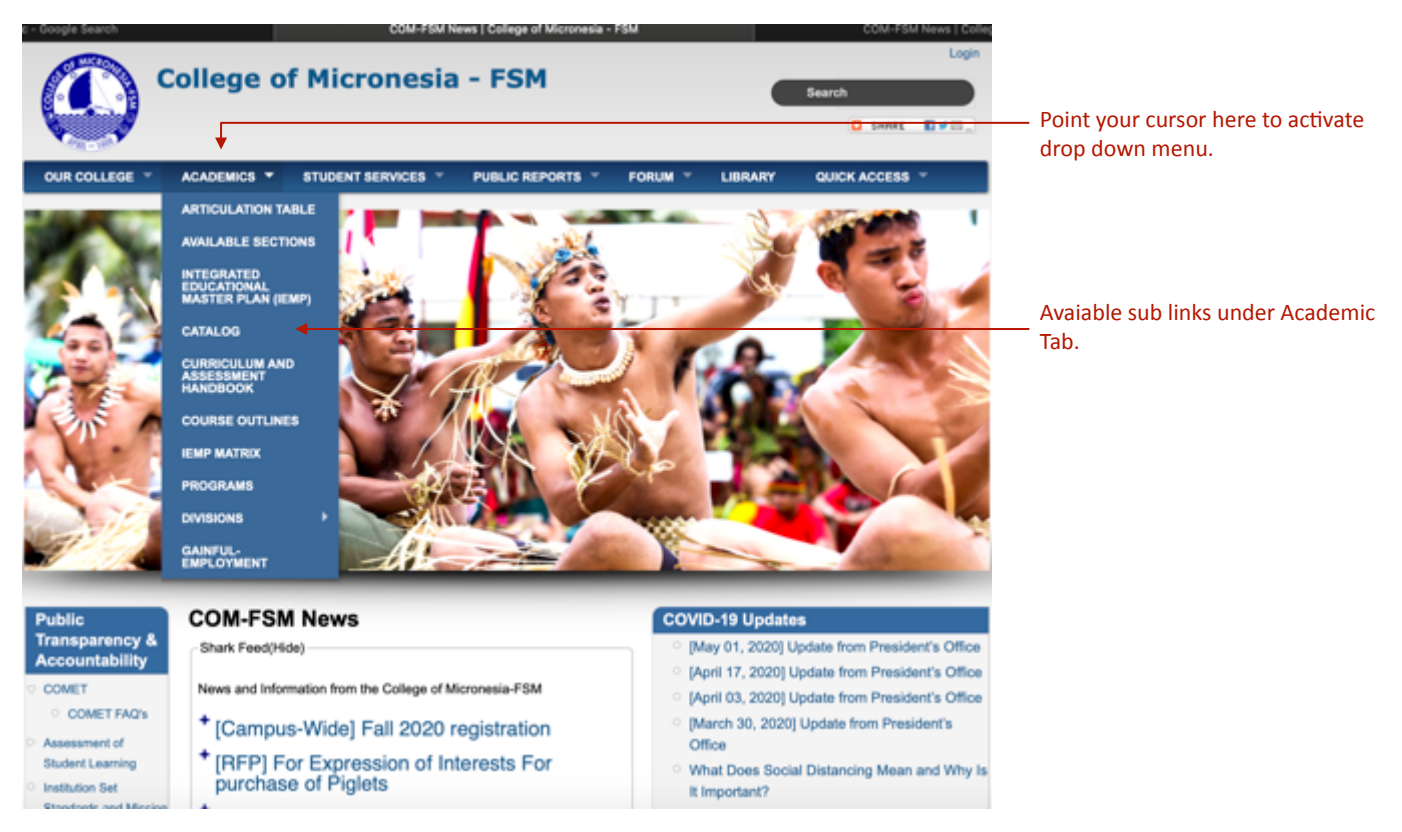

**Step 3.** From the available sub links listed in the drop down menu, click on **available sections** to view classes available for fall 2020 semester, as shown below:

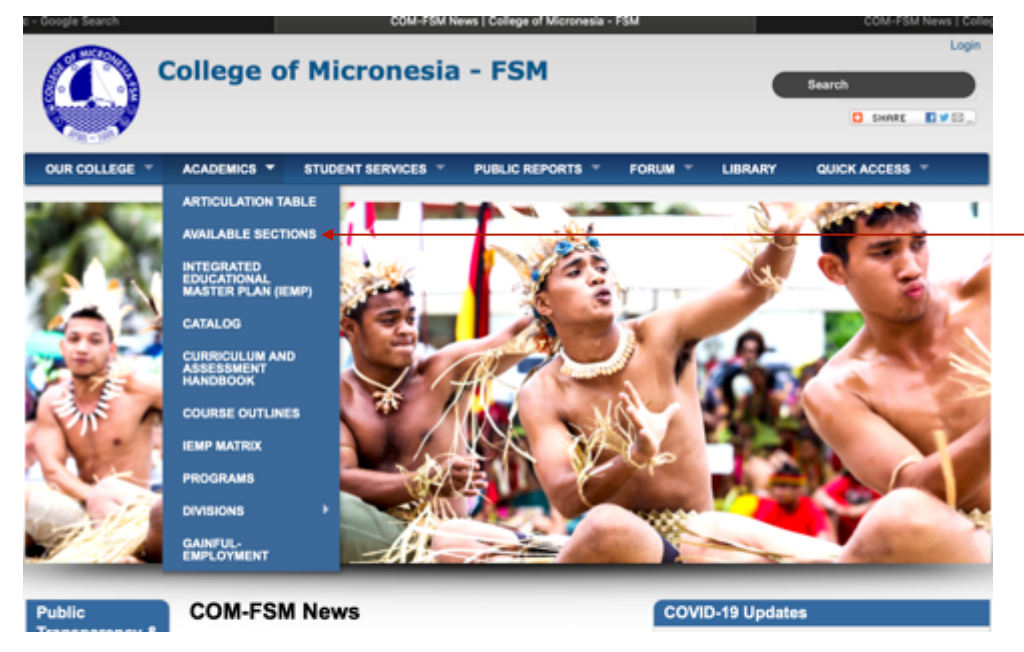

Click on the **avaialable section** to view classess offered this fall 2020.

**Step 4.** By clicking on the **available section** link, you will be directed to the page or screen, as shown below:

| mac - Google Search                                                             | Available Sect     | COM-FSM News   College |         |         |                |
|---------------------------------------------------------------------------------|--------------------|------------------------|---------|---------|----------------|
| College of                                                                      | Search             |                        |         |         |                |
| OUR COLLEGE ~ ACADEMICS ~                                                       | STUDENT SERVICES - | PUBLIC REPORTS 👻       | FORUM ~ | LIBRARY | QUICK ACCESS - |
| Home<br>Available Sections<br>Term<br>Campus<br>Display only available sections |                    |                        |         |         |                |

**Step 5.** Under the **Term field,** type in **2020.3** then press the tab key. You can also click on the pull down arrow to access the drop down menu. Click on 2020.3.

| 1u - Google Search                                                                   | Available Sections   College of Micronesia - FSM  | COM-FSM News   College                                                                           |
|--------------------------------------------------------------------------------------|---------------------------------------------------|--------------------------------------------------------------------------------------------------|
|                                                                                      | of Micronesia - FSM                               | Login<br>Search                                                                                  |
| OUR COLLEGE  ACADEMICS Home Available Sections                                       | ▼ STUDENT SERVICES ▼ PUBLIC REPORTS ▼ FORUM ▼ LIB | RARY QUICK ACCESS ~<br>Type in 2020.3 and press                                                  |
| Term Cat 2020.2 Summer 2020<br>2020.3 Fall 2020<br>2021.1 Spring 2021<br>Reset Print |                                                   | the Tab Key, or click on<br>the pull down arrow and<br>select 2020.3 from the<br>drop down menu. |

**Step 6.** Under the **Campus Field**, click on the pull down arrow to view campus options from the drown down menu; thence select a campus from the campus options in the drop down menu.

| College of Micron                                                                                                    | esia - FSM                   | Search                   | Login                                                       |
|----------------------------------------------------------------------------------------------------|------------------------------|--------------------------|-------------------------------------------------------------|
| OUR COLLEGE ACADEMICS STUDENT SERVI                                                                                                    | CES 👻 PUBLIC REPORTS 👻 FORUM | V LIBRARY QUICK ACCESS V |                                                             |
| Term       2020.3       Fall 2020         Campus       Image: Compute State State St |                              |                          | Campus options<br>———— available from the<br>drop down menu |

For examples, by selecting **N National Campus**, this will display available classes for fall 2020 offered at the National Campus, and deliver in-person. By selecting **O Online Courses**, this will display all classes delivered online during fall 2020.

## Screen shot of available sections at the National Campus this fall 2020, delivered in-person

| enu - Google Searc  | :h                                                                                    | Available Sections   College of Micronesia - FSM |                  |                                         |                                      |                 | COM-FSM News   College |         |       |
|---------------------|---------------------------------------------------------------------------------------|--------------------------------------------------|------------------|-----------------------------------------|--------------------------------------|-----------------|------------------------|---------|-------|
| 3                   | College of                                                                            | Micron                                           | esia             | a - FSM                                 |                                      | (               | Search                 |         | Login |
| OUR COLL            | EGE Y ACADEMICS Y                                                                     | STUDENT SERV                                     | ICES ~           | PUBLIC REPORTS 👻                        | FORUM 👻                              | LIBRARY         | QUICK A                | CCESS 👻 |       |
| Home                |                                                                                       |                                                  |                  |                                         |                                      |                 |                        |         |       |
| Availabl            | e Sections<br>20.3 ▼ Fall 2020<br>Is N ▼ National Campus<br>Inly available sections Ø |                                                  |                  |                                         |                                      |                 |                        |         |       |
| Reset Pr<br>2020.3  | fint                                                                                  | Section Enro                                     | liment -         | Fall 2020                               |                                      | 07/20/2020      |                        |         |       |
| AG - Agricu         | lture                                                                                 |                                                  |                  |                                         |                                      |                 |                        |         |       |
| Section<br>AG 140/1 | Section Title<br>Principles of Animal Science                                         | CR<br>e 4.0                                      | Days<br>MWF<br>T | Time<br>9:00AM-9:50AM<br>11:00AM-1:50PM | Instructor<br>Phillip/K<br>Phillip/K | Max Enr<br>10 4 | Avail<br>6             |         |       |

## Screen shot of available sections this fall 2020, delivered online

| nu - Google Search                                                                                                   |                                                                     | Available Sections   College of Micronesia - FSM |                                    |                                                                                  |                                                                 |                                 |                         |       |
|----------------------------------------------------------------------------------------------------|---------------------------------------------------------------------|--------------------------------------------------|------------------------------------|----------------------------------------------------------------------------------|-----------------------------------------------------------------|---------------------------------|-------------------------|-------|
|                                                                                                    | College of                                                          | Micron                                           | esia                               | a - FSM                                                                          |                                                                 | •                               | Search                  | Login |
| OUR COLLEGE                                                                                                    | ACADEMICS -                                                         | STUDENT SERVI                                    | CES 🔻                              | PUBLIC REPORTS                                                                   | FORUM 👻                                                         | LIBRARY                         | QUICK ACCESS            |       |
| Home                                                                                                    |                                                                     |                                                  |                                    |                                                                                  |                                                                 |                                 |                         |       |
| Available So<br>Term 2020.3 T<br>Campus O T<br>Display only av                                                       | Fall 2020<br>Online Courses<br>allable sections                     |                                                  |                                    |                                                                                  |                                                                 |                                 |                         |       |
| Reset Print<br>2020.3<br>AC - Accounting                                                                             |                                                                     | Section Enro                                     | llment -                           | Fall 2020                                                                        | 07/                                                             | 20/2020                         |                         |       |
| Section         Section           AC 131/01         Ac           AC 220/01         Ac           AC 250/01         Mc | ection Title<br>ccounting I<br>ccounting II<br>anagerial Accounting | CR<br>4.0<br>4.0<br>3.0                          | Days<br>Online<br>Online<br>Online | Dates<br>06/17/2020-12/11/2020<br>08/17/2020-12/11/2020<br>08/17/2020-12/11/2020 | Instructor M<br>Maddegodageda<br>Maddegodageda<br>Maddegodageda | Aax Enr<br>25 7<br>25 7<br>25 0 | Avail<br>18<br>18<br>25 |       |